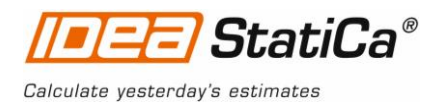

# **IDEA StatiCa Steel - Tutorial**

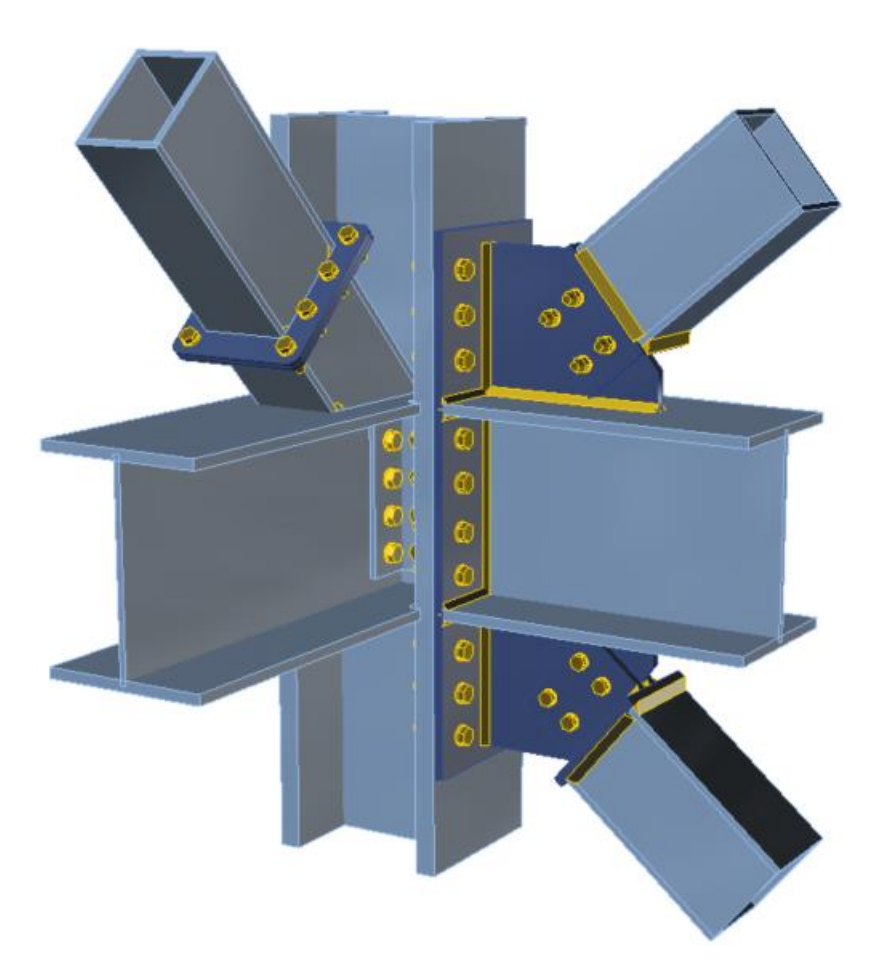

# **Robot Structural Analysis link**

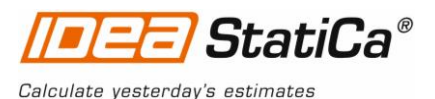

This tutorial will show how to activate and use the link between Robot Structural Analysis and IDEA StatiCa Connection.

# **Robot Structural Analysis**

### How to activate the link

- 1. Robot Structural Analysis Professional (RSAPRO) **2016**, version 29.0.0.5650 (x64) or later must be installed on the computer.
- 2. Download and install the latest version of **64-bit IDEA StatiCa Steel** . *Enhanced edition is required.*

After installation of both programs, start RSA and Click Add-ins > **Add-ins Manager** to open the Add-ins Manager dialogue. This option lets you install and implement add-ins (programs) to the appropriate places in the Robot menu. Browse to folder where IDEA StatiCa is installed (c:\Program Files\IDEA RS\StatiCa6) and open file: **RobotConnectionToldeaOpenModelWPF.exe** Finally click **Add** and **Close** buttons.

| 🕌 Add-ins Mana                              | ger                                                                                                   | Х |
|---------------------------------------------|----------------------------------------------------------------------------------------------------|---|
| Installed add-ins                           |                                                                                                    |   |
| New add-in<br>Path to file:<br>Option name: | C:\Program Files\IDEA kS\StatiCa6\RobotConnectionToIdeaOpenModelWPF.e ConnectionToIdea Add Close Help |   |

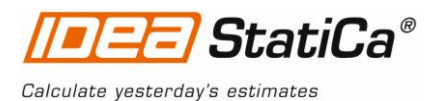

### How to use the link

- 1. Open attached project in Robot Structural Analysis.
- 2. Select a joint node and connected members.

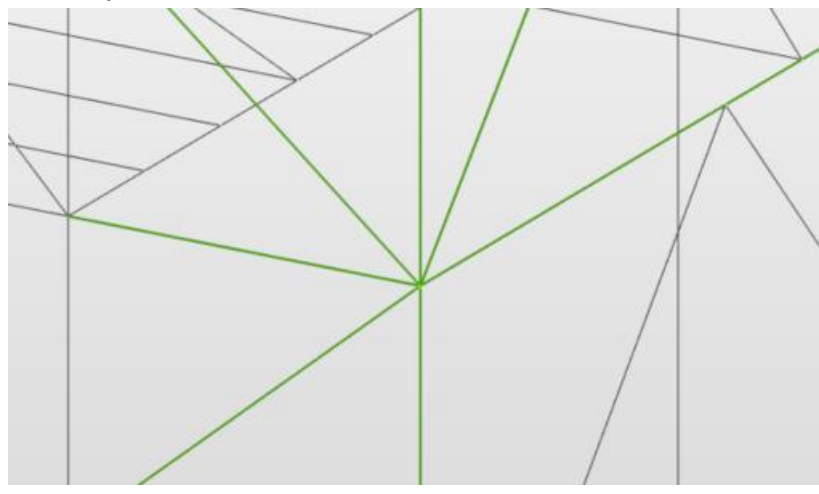

3. Start IDEA Connection add-inn from the menu.

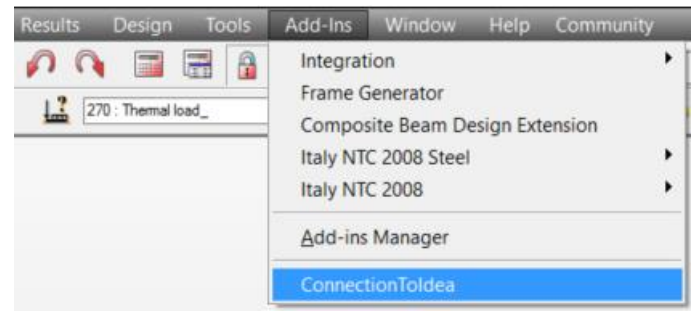

4. IDEA StatiCa joint import wizard is launched. Set file name and path of IDEA StatiCa Connection project to save and click button **Next** 

|                     | Calculate yester da       | y s esumates        |                           |        |
|---------------------|---------------------------|---------------------|---------------------------|--------|
| Steel con           | nection desig             | gn                  |                           |        |
|                     |                           |                     |                           |        |
| Design code:        |                           |                     |                           |        |
| EN                  | •                         |                     |                           |        |
| Select project fil  | e:                        |                     |                           |        |
| D:\Data\ROL\Robo    | ot_link\Robot\Steel Tower | and Maintenance Pla | tform westNode383.IdeaCon | Browse |
|                     |                           |                     |                           |        |
| DEA Open Model proc | tesing 0%                 |                     |                           |        |
|                     |                           |                     |                           |        |
|                     |                           |                     |                           |        |
|                     |                           |                     | Next >                    | Cancel |
|                     |                           |                     |                           |        |

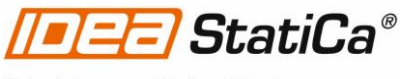

Calculate yesterday's estimates

5. Select bottom column member and set it as **Bearing** and merge column members by **OK** button. Finish settings by **Connection design** button.

| esign code:                                               | EN                                         |             |                                       |                                         |
|-----------------------------------------------------------|--------------------------------------------|-------------|---------------------------------------|-----------------------------------------|
| efault setting:                                           | General structure                          |             |                                       |                                         |
| Il load combinations are us<br>oad combinations are sorte | ed for the design.<br>ed into classes ULS, | SLS etc.    |                                       | I                                       |
| on 383-Node N642<br>onnected members:                     |                                            |             | B1707 H<br>B1641 HFSHS180*180*12.0/HF | IEM 300<br>SHS180*180*12.05HS180*180*12 |
| Name                                                      | Role                                       | Туре        |                                       |                                         |
| B298 HEA 400                                              |                                            | Ended •     | B411 HEA 400                          |                                         |
| B351 HFSHS180*180*12.0/                                   | •                                          | Ended •     |                                       | B298 HEA 400                            |
| B411 HEA 400                                              |                                            | Ended •     |                                       |                                         |
| B1640 HFSHS180*180*12.0                                   | -                                          | Ended •     | B1640 HESHS180*180*12 0/HE            | SHS180*180*12.0                         |
| B1641 HFSHS180*180*12.0                                   | -                                          | Ended •     |                                       |                                         |
| B1706 HEM 300                                             | Bearing •                                  | Continous • |                                       |                                         |
| > B1707 HEM 300                                           |                                            | Merged •    | B1706 F                               | IEM 300                                 |
| isconnect member B1707 HEM                                | 300 from B1706 HEM                         | 300 OK?     |                                       |                                         |

# **IDEA StatiCa Connection**

Automatic data transfer is started and IDEA StatiCa Connection with generated project is launched. All members and load effects were added automatically.

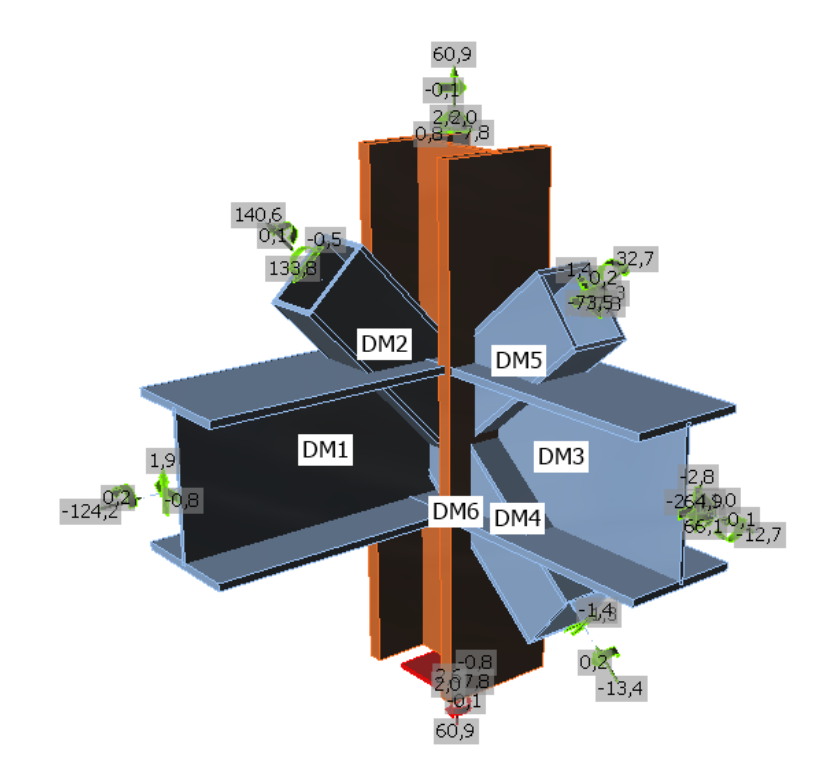

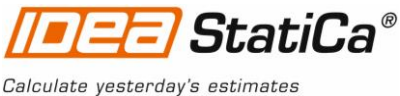

Calculate yes

### Navigator × Current item CON1 Geometry Geometry Code effects Design Check Results Bill of material P Report Materials

### Design

We will define a set of manufacturing operations to model connections between

members. A new operation can add by 🖮 button.

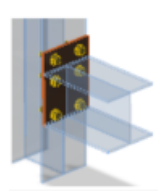

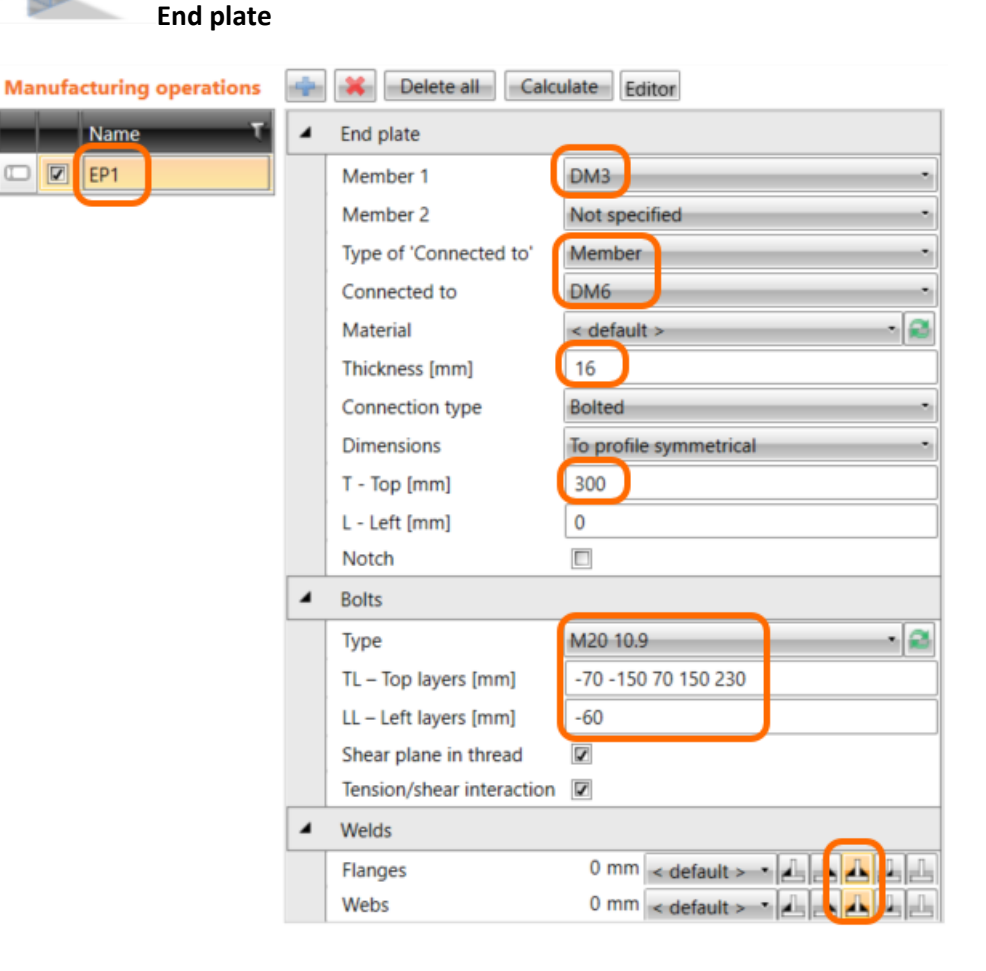

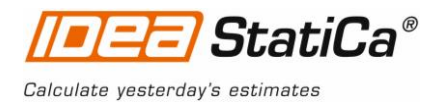

| Connecting plate |
|------------------|

| Manufacturing operations | ÷ | Calculate E                         | ditor 💌         |
|--------------------------|---|-------------------------------------|-----------------|
| Name T                   | 4 | Connecting plate                    |                 |
| EP1                      |   | Member                              | DM5 •           |
| CPL1                     |   | Connected to                        | New plate •     |
|                          | 4 | New gusset plate                    |                 |
|                          |   | R1 Type                             | Member          |
|                          |   | R1 - related to                     | DM3             |
|                          |   | R2 Type                             | Plate -         |
|                          |   | R2 – related also to                | EP1 ·           |
|                          |   | Material                            | < default > 🔹 🕄 |
|                          |   | Thickness [mm]                      | 0               |
|                          |   | B – width [mm]                      | 350             |
|                          |   | H – depth [mm]                      | 270             |
|                          |   | X – position [mm]                   | 0               |
|                          |   | Shape                               | Rectangular     |
|                          | 4 | Connection                          |                 |
|                          |   | X - position [mm]                   | 600             |
|                          |   | Material                            | < default >     |
|                          |   | Thickness [mm]                      | 0               |
|                          |   | Alignment                           | Front           |
|                          |   | Туре                                | Cap plate 2x    |
|                          |   | L - plate length [mm]               | 150             |
|                          |   | B – plate width [mm]                | 0               |
|                          |   | E – plate excentricity [mm]         | 0               |
|                          |   | Thickness of cap [mm]               | 0               |
|                          |   | Cap plate offset (LL RR TT BB) [mm] | 10              |
|                          |   | Cap plate shape                     | Rectangular     |
|                          |   | Connection type                     | Bolted          |
|                          | 4 | Welds                               |                 |
|                          |   | Plate                               | 0 mm 👔 🚣 🚣 🚣    |
|                          |   | Cap plate                           | 0 mm 🔐 🚣 🚣 🛃 🚛  |
|                          |   | Tongue                              | 0 mm            |
|                          | 4 | Bolts                               |                 |
|                          |   | Туре                                | M16 10.9        |
|                          |   | Reference line                      | Member x-axis   |
|                          |   | Rows [mm]                           | 50 ; -50        |
|                          |   | Positions [mm]                      | 30 60           |
|                          |   | Grid                                | Regular         |
|                          |   | Shear plane in thread               |                 |
|                          |   | Tension/shear interaction           |                 |

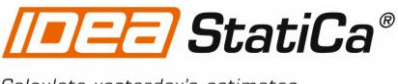

Calculate yesterday's estimates

Z

Copy CPL1 operation by button from the ribbon and set that on member DM4.

| Manufacturing operations                                                                                                    | ÷ | Delete all                                                                                                    | ulate Editor •                                                                                                    |          |
|----------------------------------------------------------------------------------------------------|---|----------------------------------------------------------------------------------------------------|----------------------------------------------------------------------------------------------------|----------|
| Name T                                                                                                    | 4 | Connecting plate                                                                                                    |                                                                                                    |          |
| EP1                                                                                                    |   | Member                                                                                                    | DM4                                                                                                    | •        |
| CPL1                                                                                                    |   | Connected to                                                                                                    | New pla                                                                                                    | te -     |
| > 🛛 CPL2                                                                                                    | 4 | New gusset plate                                                                                                    |                                                                                                    |          |
|                                                                                                    |   | R1 Type                                                                                                    | Membe                                                                                                    | r •      |
|                                                                                                    |   | R1 - related to                                                                                                    | DM3                                                                                                    |          |
|                                                                                                    |   | R2 Type                                                                                                    | Plate                                                                                                    | •        |
|                                                                                                    |   | R2 – related also to                                                                                                    | EP1                                                                                                    | •        |
|                                                                                                    |   | Material                                                                                                    | < defau                                                                                                    | it > 🔹 🕄 |
|                                                                                                    |   | Thickness [mm]                                                                                                    | 0                                                                                                    |          |
|                                                                                                    |   | B – width [mm]                                                                                                    | 350                                                                                                    |          |
|                                                                                                    |   |                                                                                                    |                                                                                                    |          |
| BB                                                                                                    |   |                                                                                                    |                                                                                                    |          |
|                                                                                                    |   |                                                                                                    |                                                                                                    |          |
| Cleat                                                                                                    |   |                                                                                                    |                                                                                                    |          |
| Manufacturing operations                                                                                                    | 4 | Calcu                                                                                                    | ulate Editor                                                                                                    |          |
|                                                                                                    | _ |                                                                                                    |                                                                                                    |          |
| Name T                                                                                                    | 4 | Cleat                                                                                                    |                                                                                                    |          |
| Name T                                                                                                    | 4 | Cleat<br>Member                                                                                                    | DM1                                                                                                    | •        |
| Name         T           Image: CPL1         Image: CPL1                                                                                                    | - | Cleat<br>Member<br>Member part                                                                                                    | DM1<br>Web 1                                                                                                    |          |
| Name         T           Image: CPL1         Image: CPL2                                                                                                    | 4 | Cleat<br>Member<br>Member part<br>Type of 'Connected to'                                                                                                    | DM1<br>Web 1<br>Member                                                                                                    | •        |
| Name         T           Ø         EP1           Ø         CPL1           Ø         CPL2           Ø         CLEAT1                                                                                                    |   | Cleat<br>Member<br>Member part<br>Type of 'Connected to'<br>Connected to                                                                                                    | DM1<br>Web 1<br>Member<br>DM6                                                                                                    | •        |
| Name       Image: CPL1       Image: CPL2       Image: CLEAT1                                                                                                    | - | Cleat<br>Member<br>Member part<br>Type of 'Connected to'<br>Connected to<br>Profile                                                                                                    | DM1<br>Web 1<br>Member<br>DM6<br>100011 - L100X10                                                                                         | •        |
| Name         Name           Image: Description of the second second se                              |   | Cleat<br>Member<br>Member part<br>Type of 'Connected to'<br>Connected to<br>Profile<br>Profile conversely                                                                                                    | DM1<br>Web 1<br>Member<br>DM6<br>100011 - L100X10                                                                                         |          |
| Name       Image: CPL1       Image: CPL2       Image: CLEAT1                                                                                                    |   | Cleat<br>Member<br>Member part<br>Type of 'Connected to'<br>Connected to<br>Profile<br>Profile conversely<br>L - Cleat length [mm]                                                                                                    | DM1<br>Web 1<br>Member<br>DM6<br>100011 - L100X10                                                                                         |          |
| Name       Image: Description of the second second sec           |   | Cleat<br>Member<br>Member part<br>Type of 'Connected to'<br>Connected to<br>Profile<br>Profile conversely<br>L - Cleat length [mm]<br>S - Cleat shift [mm]                                                                                                    | DM1<br>Web 1<br>Member<br>DM6<br>100011 - L100X10<br>300<br>0                                                                             |          |
| Name   Image: Description of the second second sec |   | Cleat<br>Member<br>Member part<br>Type of 'Connected to'<br>Connected to<br>Profile<br>Profile<br>Profile conversely<br>L - Cleat length [mm]<br>S - Cleat shift [mm]<br>Location                                                                                                    | DM1<br>Web 1<br>Member<br>DM6<br>100011 - L100X10<br>0<br>0<br>Both                                                                       |          |
| Name   Image: Description of the second second sec |   | Cleat<br>Member<br>Member part<br>Type of 'Connected to'<br>Connected to<br>Profile<br>Profile conversely<br>L - Cleat length [mm]<br>S - Cleat shift [mm]<br>Location<br>Connection type                                                                                                    | DM1<br>Web 1<br>Member<br>DM6<br>100011 - L100X10<br>300<br>0<br>Both<br>Both                                                             |          |
| Name   Image: Description of the second second sec |   | Cleat<br>Member<br>Member part<br>Type of 'Connected to'<br>Connected to<br>Profile<br>Profile conversely<br>L - Cleat length [mm]<br>S - Cleat shift [mm]<br>Location<br>Connection type<br>Notch                                                                                                    | DM1<br>Web 1<br>Member<br>DM6<br>100011 - L100X10<br>0<br>300<br>0<br>Both<br>Bolted<br>2                                                 |          |
| Name       Image: CPL1       Image: CPL2       Image: CLEAT1                                                                                                    |   | Cleat<br>Member<br>Member part<br>Type of 'Connected to'<br>Connected to<br>Profile<br>Profile conversely<br>L - Cleat length [mm]<br>S - Cleat shift [mm]<br>Location<br>Connection type<br>Notch<br>Notch offset [mm]                                                                                  | DM1<br>Web 1<br>Member<br>DM6<br>100011 - L100X10<br>300<br>0<br>Both<br>Bolted<br>2<br>10                                                |          |
| Name   P   P   P   P   P   P   P   P   P                                                                                                    |   | Cleat<br>Member<br>Member part<br>Type of 'Connected to'<br>Connected to<br>Profile<br>Profile conversely<br>L - Cleat length [mm]<br>S - Cleat shift [mm]<br>Location<br>Connection type<br>Notch<br>Notch offset [mm]<br>Bolts                                                                         | DM1<br>Web 1<br>Member<br>DM6<br>100011 - L100X10<br>0<br>300<br>0<br>Both<br>Bolted<br>10                                                |          |
| Name   P   P <                                                                                                    |   | Cleat<br>Member<br>Member part<br>Type of 'Connected to'<br>Connected to<br>Profile<br>Profile conversely<br>L - Cleat length [mm]<br>S - Cleat shift [mm]<br>Location<br>Connection type<br>Notch<br>Notch offset [mm]<br>Bolts                                                                         | DM1<br>Web 1<br>Member<br>DM6<br>100011 - L100X10<br>300<br>0<br>Both<br>Bolted<br>10<br>M20 10.9                                         |          |
| Name   P   P   P   P   P   P   P   P                                                                                                    |   | Cleat<br>Member<br>Member part<br>Type of 'Connected to'<br>Connected to<br>Profile<br>Profile conversely<br>L - Cleat length [mm]<br>S - Cleat shift [mm]<br>Location<br>Connection type<br>Notch<br>Notch offset [mm]<br>Bolts<br>Type<br>Rows [mm]                                                    | DM1<br>Web 1<br>Member<br>DM6<br>100011 - L100X10<br>300<br>0<br>Both<br>Bolted<br>2<br>10<br>M20 10.9<br>0                               |          |
| Name   P   P   P   P   P   P   P   P                                                                                                    |   | Cleat<br>Member<br>Member part<br>Type of 'Connected to'<br>Connected to<br>Profile<br>Profile conversely<br>L - Cleat length [mm]<br>S - Cleat shift [mm]<br>Location<br>Connection type<br>Notch<br>Notch offset [mm]<br>Bolts<br>Type<br>Rows [mm]<br>Positions [mm]                                  | DM1<br>Web 1<br>Member<br>DM6<br>100011 - L100X10<br>300<br>0<br>80th<br>Bolted<br>10<br>M20 10.9<br>0<br>-30 -70 ; 40 70                 |          |
| Name   P   P   P   P   P   P   P   P                                                                                                    |   | Cleat<br>Member<br>Member part<br>Type of 'Connected to'<br>Connected to<br>Profile<br>Profile conversely<br>L - Cleat length [mm]<br>S - Cleat shift [mm]<br>Location<br>Connection type<br>Notch<br>Notch offset [mm]<br>Bolts<br>Type<br>Rows [mm]<br>Positions [mm]                                  | DM1<br>Web 1<br>Member<br>DM6<br>100011 - L100X10<br>0<br>300<br>0<br>Both<br>Bolted<br>10<br>M20 10.9<br>0<br>-30 -70 ; 40 70<br>Regular |          |
| Name   P   P   P   P   P   P   P   P                                                                                                    |   | Cleat<br>Member<br>Member part<br>Type of 'Connected to'<br>Connected to<br>Profile<br>Profile conversely<br>L - Cleat length [mm]<br>S - Cleat shift [mm]<br>Location<br>Connection type<br>Notch<br>Notch offset [mm]<br>Bolts<br>Type<br>Rows [mm]<br>Positions [mm]<br>Grid<br>Shear plane in thread | DM1<br>Web 1<br>Member<br>DM6<br>100011 - L100X10<br>300<br>0<br>Both<br>Bolted<br>10<br>M20 10.9<br>0<br>-30 -70 ; 40 70<br>Regular      |          |
| Name   Image: Descent state   Image: Descent state   I                                                                                                    |   | Cleat<br>Member<br>Member part<br>Type of 'Connected to'<br>Connected to<br>Profile<br>Profile conversely<br>L - Cleat length [mm]<br>S - Cleat shift [mm]<br>Connection type<br>Notch<br>Notch offset [mm]<br>Bolts<br>Type<br>Rows [mm]<br>Positions [mm]<br>Grid<br>Shear plane in thread             | DM1<br>Web 1<br>Member<br>DM6<br>100011 - L100X10<br>300<br>0<br>Both<br>Bolted<br>7<br>10<br>M20 10.9<br>0<br>-30 -70 ; 40 70<br>Regular |          |

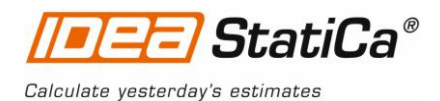

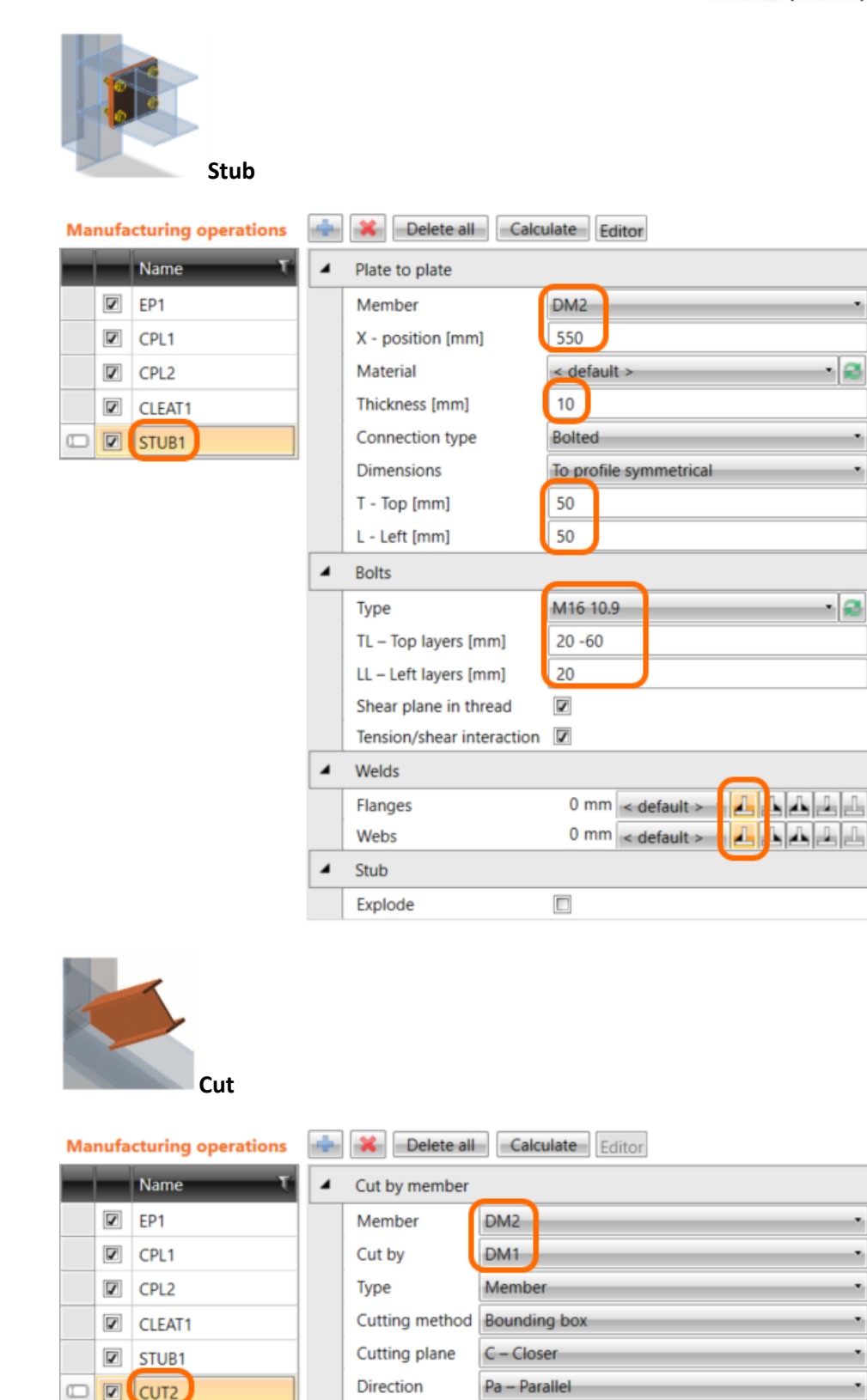

Offset [mm]

Welds

Webs

Flanges

4

0

Steel connection design reinvented – any topology, any loading, in minutes. Check of joint/connections acc. to EC/AISC. Unique CBFEM method. Get more resources at <u>www.idea-rs.com</u> and <u>www.ideastatica.com</u>

0 mm < default > 0 mm < default > 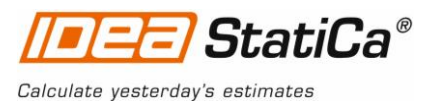

Let's check defined operations of the joint.

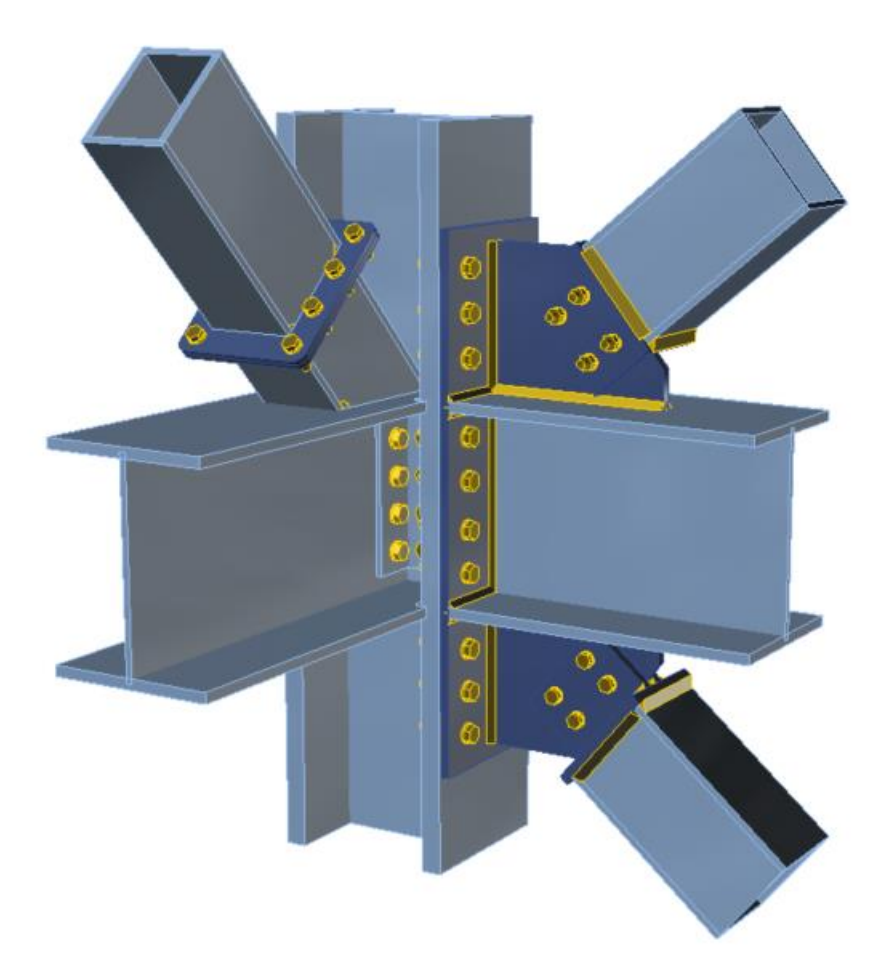

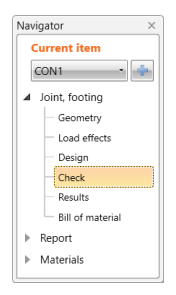

### Check of a structural steel joint

Nonlinear analysis is started by icon <sup>Calculate</sup> from the top ribbon. Analysis model is automatically generated, calculation is performed and we can check results.

We activate **Strain check**, **Bolt forces**, **Mesh** and **Deformed** from the ribbon to get a full picture of what is happening in the joint. Everything is displayed in the 3D window.

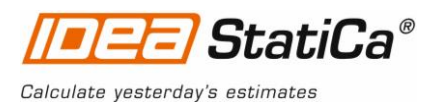

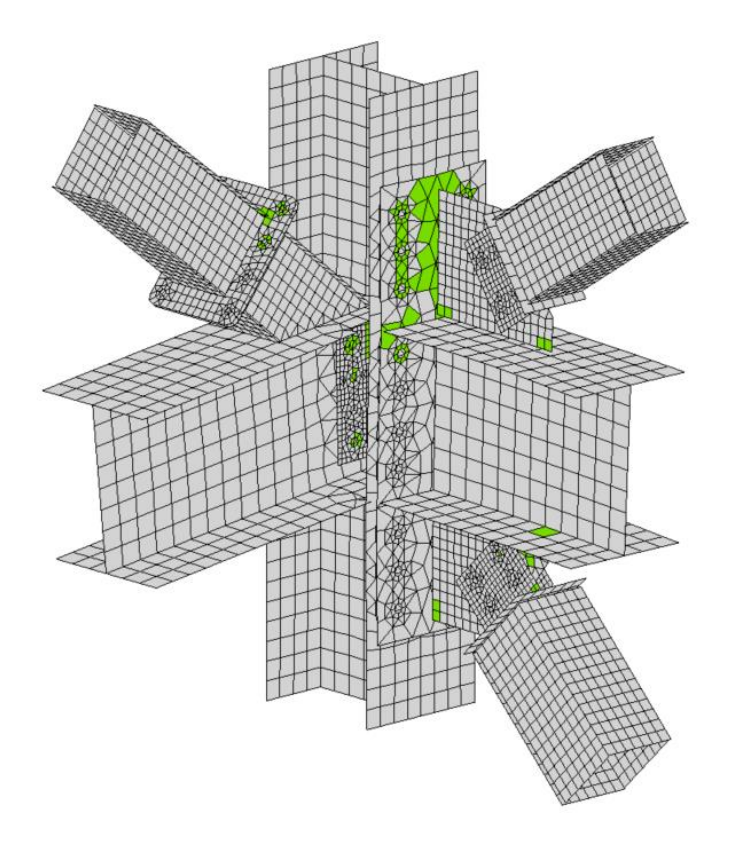

All values can be checked in detailed in the tables and 2D window. For example to display check of bolts we select tab Bolts/Anchors tab. We can also activate icon Equivalent stress from the ribbon.

\* \*

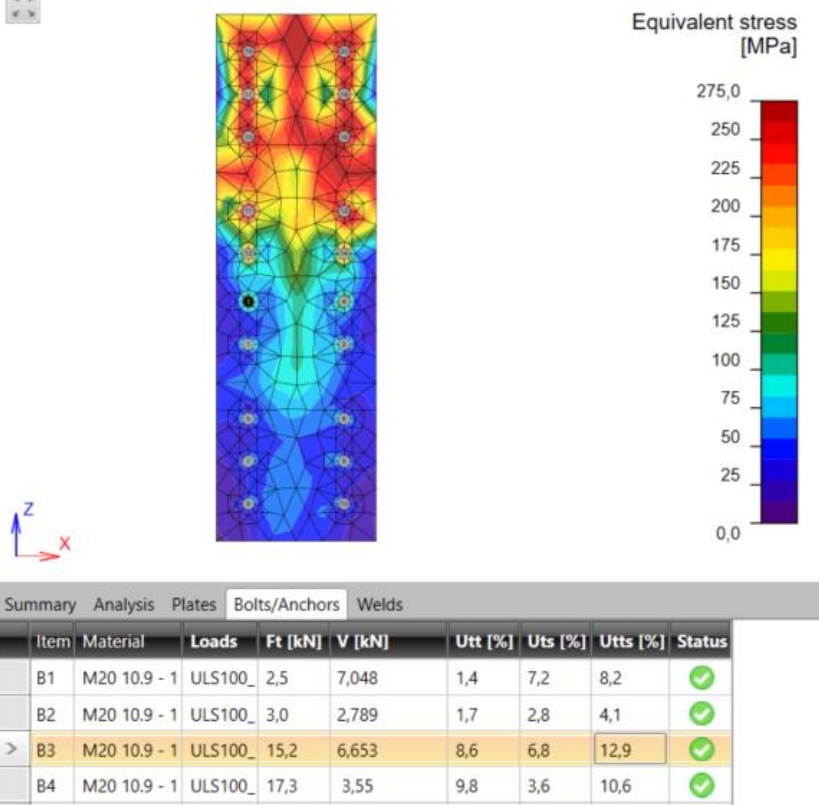

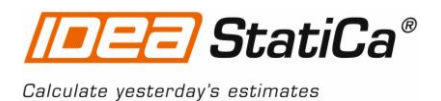

 Navigator
 ×

 Current item
 •

 CON1
 •

 Image: Second Second Sec

### Report

IDEA StatiCa offers three types of output reports – one line, 1 page and detailed.

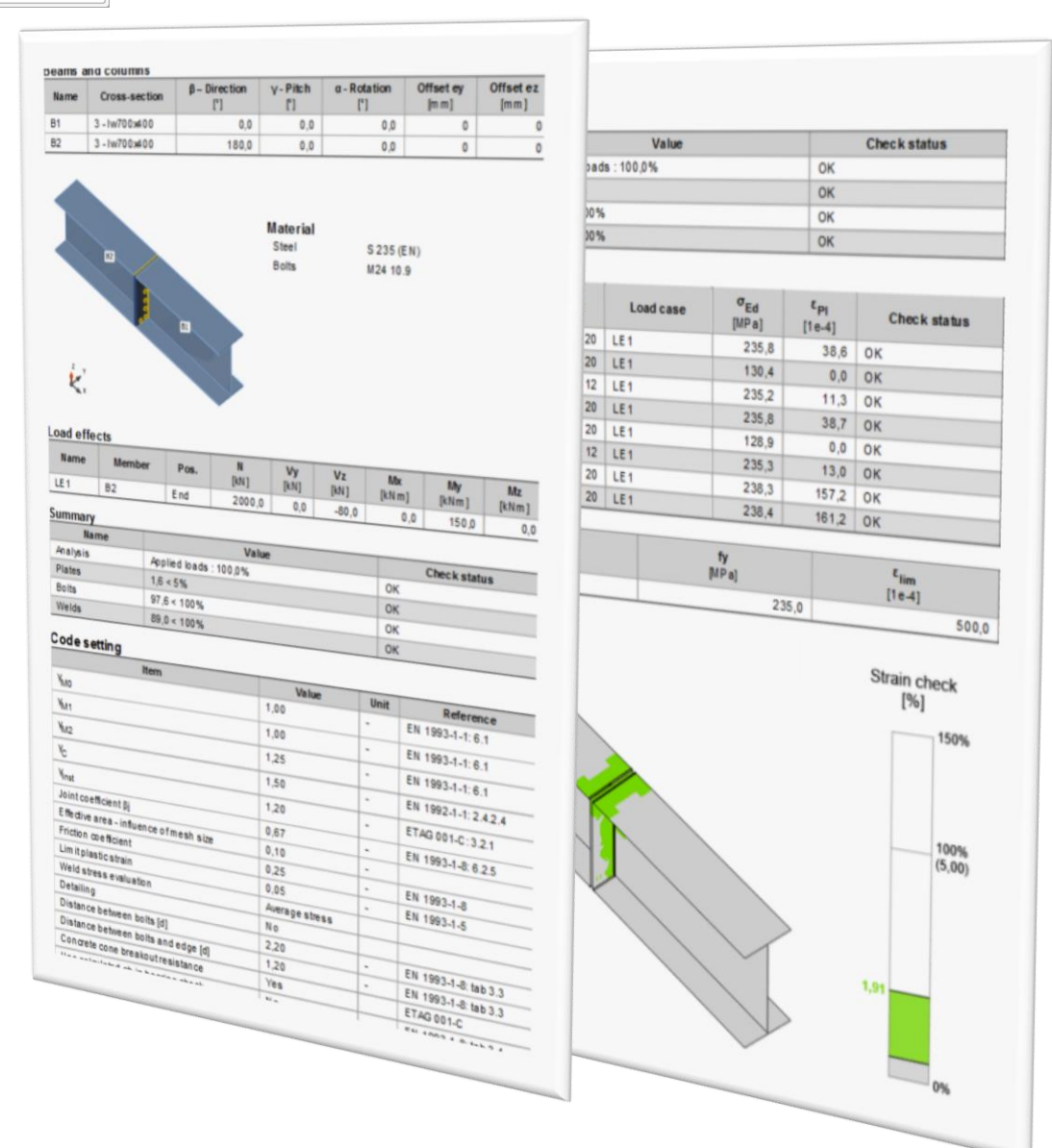

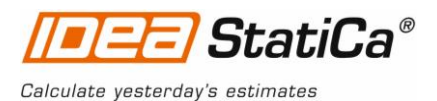

# Structural steel joint was modelled, designed and checked

Thank you for spending time on this example. For further information please visit our website or drop us an email to <u>info@idea-rs.com</u>.

IDEA StatiCa team